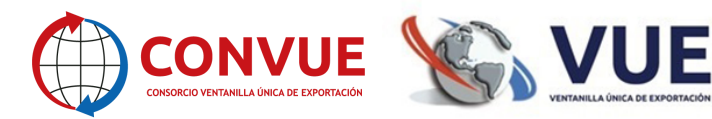

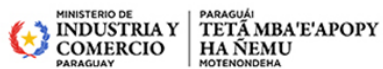

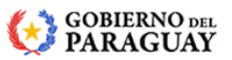

### SERVICIO PREPAGO CONVUE-PAGOS

Servicio de pago de liquidaciones habilitado dentro del sistema VUE, actualmente se pueden pagar liquidaciones CONVUE, MIC, CÁMARAS (CAPEX, CAPECO, UIP, CADELPA, CNCSP) las demás instituciones están actualizando sus normativas para ingresar.

### PASOS A SEGUIR POR EL USUARIO

# (Titular o Despachante)

Realizar el depósito o transferencia en la cuenta del Consorcio CONVUE.
Banco: Ueno Bank
Nro. Cuenta Corriente Guaraníes: 900370146
Titular de la Cuenta: Consorcio CONVUE
RUC: 80080976-9

Tener en cuenta que las liquidaciones del CONVUE tienen **comisión cero;** las liquidaciones de otras instituciones (MIC, CÁMARAS) **tienen comisión Gs. 3.000** (Guaraníes Tres mil) IVA incluido.

2. Ingresar al sistema <u>www.vue.org.py</u>, realizar la Solicitud de Asignación Depósito CONVUE, en la opción de Liquidación:

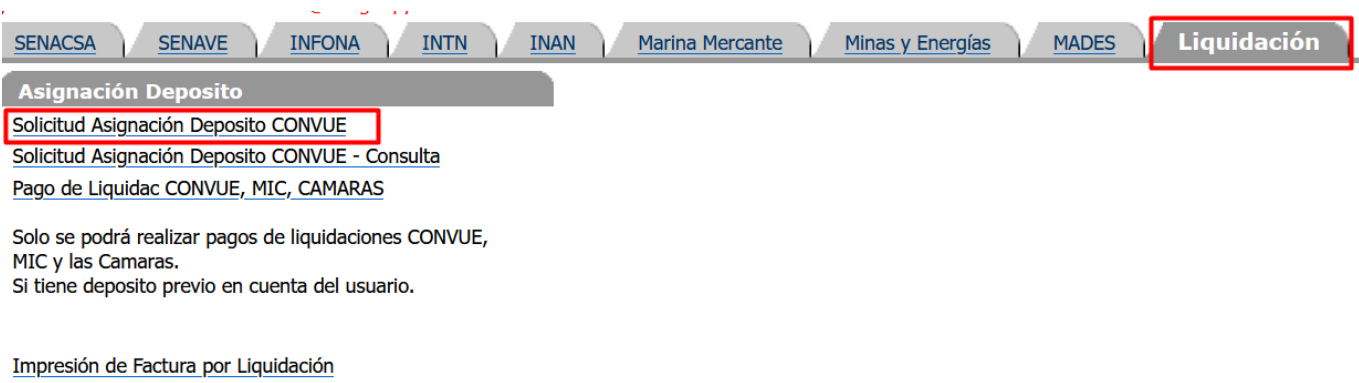

Impresión de Factura por Comisión

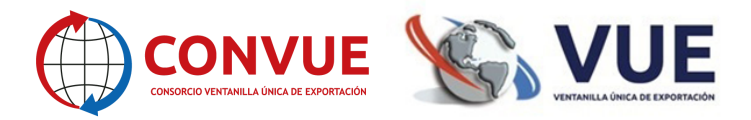

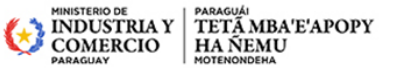

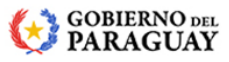

| Cerrar sesión                             |
|-------------------------------------------|
| SOLICITUD - ASIGNACIÓN DE DEPOSITO CONVUE |
| Volver                                    |
| Consultar                                 |
| RUC DE EMPRESA DE PRUEBA                  |
|                                           |
| Usuario Beneficiario 9999999999           |

\*El Usuario Beneficiario es a quien se le asignará el monto para poder pagar las liquidaciones, puede ser la empresa o despachante (asignado al trámite que desea abonar).

Una vez que le da **Consultar**, el sistema muestra las operaciones autorizadas, retornadas o pendientes y la opción para:

# Agregar Solicitud - Asignación Depósito CONVUE

Observaciones

prueba

| <u>Cerrar sesión</u>               |                              |                                                              |
|------------------------------------|------------------------------|--------------------------------------------------------------|
| SOLICITUD ASIGNACION               |                              |                                                              |
| <b>Usuario:</b> 99999999999, EMPRE | SA DE PRUEBA                 |                                                              |
| Total de la cuenta: 1.704.35       | 2 - Un Millon Setecientos Cu | uatro Mil Trecientos Cincuenta y Dos                         |
| Volver                             |                              |                                                              |
|                                    |                              |                                                              |
| Guardar                            |                              |                                                              |
|                                    |                              |                                                              |
|                                    |                              |                                                              |
|                                    |                              |                                                              |
| Monto Depositado *99999999         | 5000                         | Monto depositado o transferido                               |
| Banco                              |                              | Banco al cual se realizo el deposito                         |
| Nro Boleta Deposito/Credito        | 12345678                     | Mro de boleta, que emite el banco de la transaccion realizac |
| Fecha Depósito (dd/mm/aaaa)        | 16/07/2024                   | Fecha que se realizo el deposito o transferencia             |

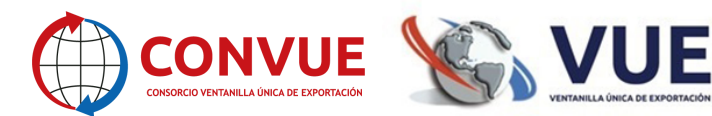

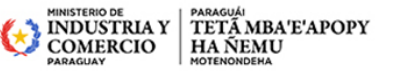

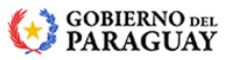

Se debe completar el formulario con datos del depósito

Una vez que le da guardar, le genera un número de solicitud.

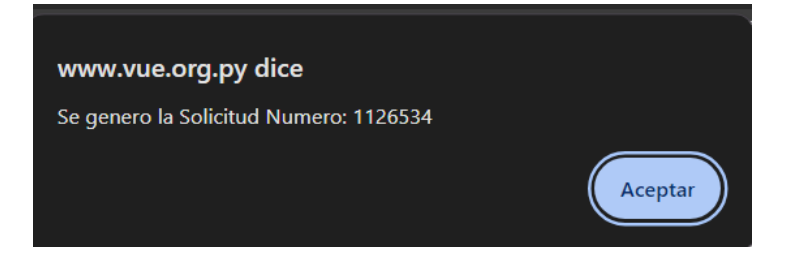

El sistema genera la solicitud para que se pueda verificar y "Enviar", al

CONSORCIO - CONVUE, para su verificación y aprobación si corresponde

# 2. Luego debe Enviar la solicitud, para que apruebe CONVUE

| SOLICITUD - ASIGNACIÓN DE DEPOSITO CONVUE - A BE       | NEFICIO DE: EMPRESA E | DE PRUEBA           |        |                |                  |     |              |                |
|--------------------------------------------------------|-----------------------|---------------------|--------|----------------|------------------|-----|--------------|----------------|
| er                                                     |                       |                     |        |                |                  |     |              |                |
| ro Solicitud                                           | Monto Deposito Banco  | Nro Boleta Deposito | Estado | Fch Estado Act | Usuario Deposito | RUC | Razon Social | Fecha Solicitu |
|                                                        |                       |                     | 1      | 1              |                  | 1   |              | 1-4-17         |
| Cerrar sesión                                          |                       |                     |        |                |                  |     |              |                |
| 0                                                      |                       |                     |        |                |                  |     |              |                |
| ENVIAR SOLICITUD DE ASIG                               | SNACIÓN DE D          | EPOSITO CONV        | UE Nr  | o: 1131898     |                  |     |              |                |
| MONTO DEPOSITADO: 5.000<br>NRO BOLETA DEPOSITO: 151515 |                       |                     |        |                |                  |     |              |                |
| <u>Volver</u>                                          |                       |                     |        |                |                  |     |              |                |
| Enviar Al Convue                                       |                       |                     |        |                |                  |     |              |                |
|                                                        |                       |                     |        |                |                  |     |              |                |
|                                                        |                       |                     |        |                |                  |     |              |                |
|                                                        | · ·                   |                     |        |                |                  |     |              |                |
| Observaciones                                          | prueba                |                     |        |                |                  |     |              |                |
| Email para notificación de Asignació                   | ón ejemplo@gm         | nail.com            |        |                |                  |     |              |                |

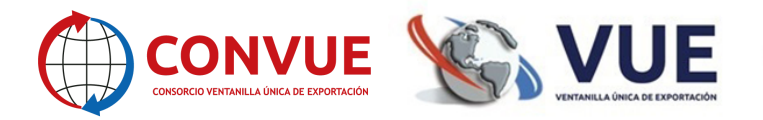

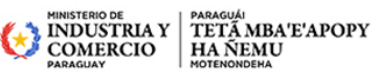

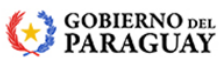

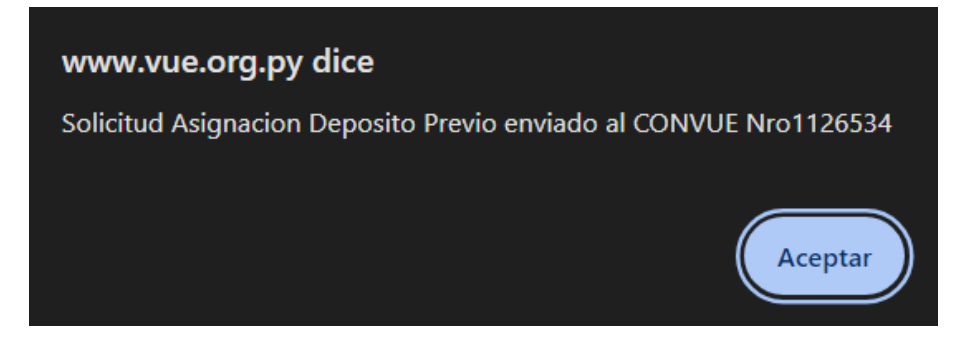

Una vez enviada la solicitud se aguarda la confirmación de la administración del CONSORCIO CONVUE. Se verifica que el depósito exista en la cuenta.

Una vez que esté autorizado, puede visualizar en el mismo campo

| SOLI           | SOLICITUD - ASIGNACIÓN DE DEPOSITO CONVUE - A BENEFICIO DE: EMPRESA DE PRUEBA |  |  |          |                |       |                     |            |                  |                  |              |                   |                  |
|----------------|-------------------------------------------------------------------------------|--|--|----------|----------------|-------|---------------------|------------|------------------|------------------|--------------|-------------------|------------------|
| <u>Volver</u>  |                                                                               |  |  |          |                |       |                     |            |                  |                  |              |                   |                  |
| Rubro          | Solicitud                                                                     |  |  |          | Monto Deposito | Banco | Nro Boleta Deposito | Estado     | Fch Estado Act   | Usuario Deposito | RUC          | Razon Social      | Fecha Solicitud  |
| Deposito Previ | o 1130335                                                                     |  |  | MasDatos | 12.121         |       | 212121              | Autorizado | 12/07/2024 10:14 | 99999999999      | 999999999999 | EMPRESA DE PRUEBA | 12/07/2024 10:13 |

Una vez recibido la confirmación del CONSORCIO CONVUE, se puede ingresar a realizar los pagos de las liquidaciones:

- Si la acreditación se asignó al Despachante, puede pagar las liquidaciones donde él figura como despachante, independiente del exportador.
- Si la acreditación se asignó al Exportador, solo puede pagar las liquidaciones donde él figura como exportador.

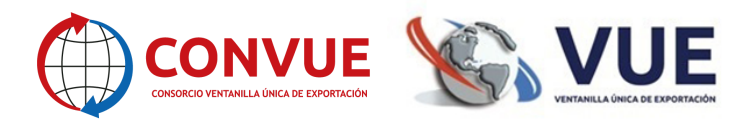

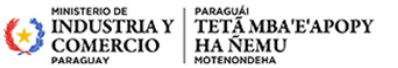

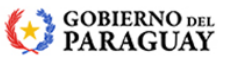

#### 3. Para pagar las liquidaciones, debe ingresar a la siguiente opción:

| SENACSA SENAVE INFONA INTN INAN Marina Mercante Minas y Energías MADES Liquidación |
|------------------------------------------------------------------------------------|
| Asignación Deposito                                                                |
| Solicitud Asignación Deposito CONVUE                                               |
| Solicitud Asignación Deposito CONVUE - Consulta                                    |
| Pago de Liquidac CONVUE, MIC, CAMARAS                                              |
| Solo se podrá realizar pagos de liquidaciones CONVUE,                              |
| Si tiene deposito previo en cuenta del usuario.                                    |
|                                                                                    |
| Impresión de Factura por Liquidación                                               |
| Impresión de Factura por Comisión                                                  |

La búsqueda puede ser por el RUC de la Empresa, por Despachante o por número de liquidación.

El usuario sólo puede pagar sus liquidaciones, el sistema valida que el usuario sea

el despachante o la empresa de la liquidación a pagar.

|        |              |                                                                                                | <b>VUE</b><br>ENTANILLA ÚNICA DE EXPORTACIÓN |  |
|--------|--------------|------------------------------------------------------------------------------------------------|----------------------------------------------|--|
| PORTAL | Pago de Liqu | lidaciones                                                                                     |                                              |  |
| TODOS  |              | Tino de documento<br>TODOS<br>RUC de la Empresa<br>RUC del Despachante<br>ID de la Liquidación | CONSULTAR                                    |  |

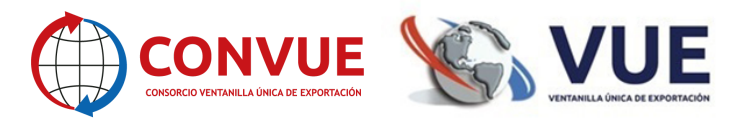

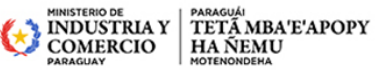

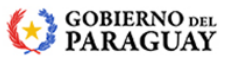

Luego aparecen las liquidaciones pendientes de pago, puede seleccionar una o varias liquidaciones a la vez:

| PORTAL Pago de                           | e Liquidaciones             |                                |                                                      |                               |                                  |               |                     |
|------------------------------------------|-----------------------------|--------------------------------|------------------------------------------------------|-------------------------------|----------------------------------|---------------|---------------------|
|                                          |                             |                                |                                                      |                               |                                  |               |                     |
| VOLVER                                   |                             |                                |                                                      | 2 seleccionado                |                                  |               | PAGAR               |
| D Liquidación                            | Monto                       | Comisión IVA incl.             | Total Institución 🛧                                  | Fecha de Emisión Razón Social | Rubro                            | RUC           | RUC Despachante     |
| 2449979                                  | 0                           | 3000                           | 3000 MIC                                             | 14/6/2024 EMPRESA DE PRUEBA   | CERT.ORI.EXPORTACION NRO. 938569 | 9999999999    | 10439889            |
| 1579554                                  | 20.000.000                  | 3000                           | 20.003.000 MIC                                       | 18/6/2021 EMPRESA DE PRUEBA   | PAG NRO. 628577                  | 9999999999    |                     |
| 1579614                                  | 30.000.000                  | 3000                           | 30.003.000 MIC                                       | 18/6/2021 EMPRESA DE PRUEBA   | PAG NRO. 628612                  | 9999999999    |                     |
| 1644623                                  | 1.000.000                   | 3000                           | 1.003.000 MIC                                        | 6/9/2021 EMPRESA DE PRUEBA    | PAG NR0. 663925                  | 9999999999    |                     |
| Monto de las<br>liquidaciones<br>totales | Comisiones<br>seleccionadas | Liquidaciones<br>seleccionadas | Saldo que posee<br>para pago de las<br>liquidaciones |                               |                                  |               |                     |
| 51                                       | 1.000.000                   | 12.000 20.006.000              | 1.692.231                                            |                               |                                  |               |                     |
|                                          |                             |                                |                                                      |                               |                                  | Rows per page | : 10 - 1-4 of 4 < > |

Las liquidaciones del CONVUE: tienen comisión cero, las liquidaciones de otras instituciones tienen comisión 3.000 Gs. (Guaraníes: tres mil) IVA incluido

4. Una vez pagada la liquidación, puede descargar facturas colocando nro de RUC de la empresa, Despachante o nro. liquidación.

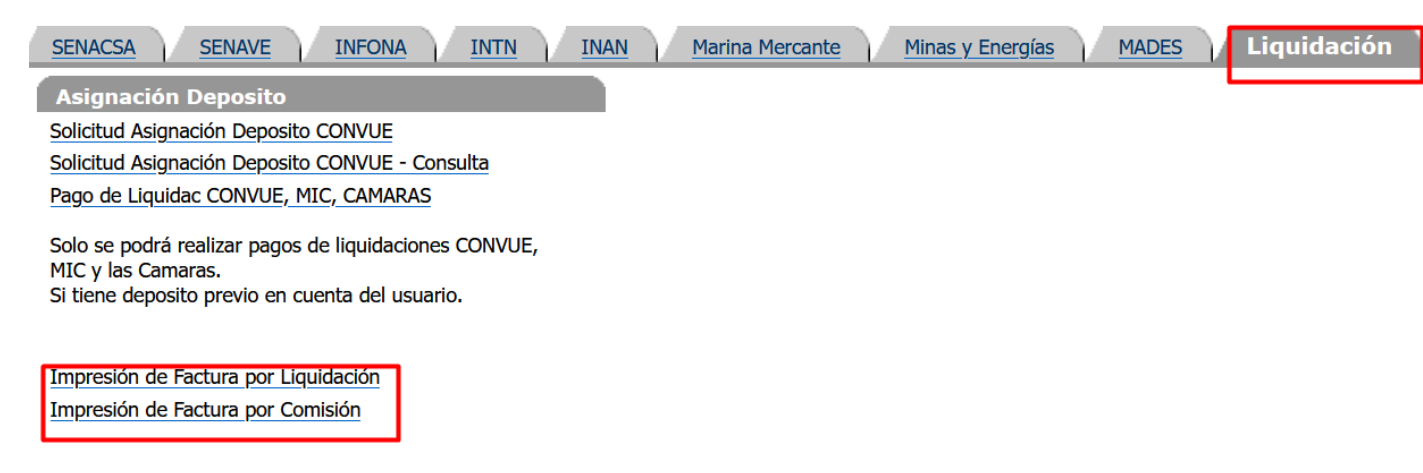

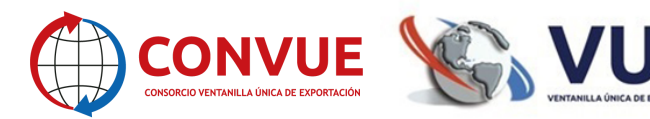

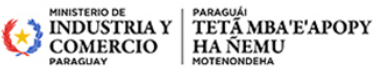

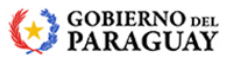

La factura generada por la comisión se puede descargar por la opción "Imprimir facturas".

El comprobante por la tasa pagada se puede obtener de la siguiente forma:

- Si la liquidación pagada corresponde al Ministerio de Industria y Comercio; el ticket de pago se puede descargar en la opción "Consulta de liquidaciones pagadas", el cual tiene validez para deducción de gastos ante la SET.
- Si la liquidación pagada corresponde al Consorcio CONVUE o a las Cámaras (CAPECO, CAPEX); la factura es generada por el sistema y se puede descargar por la opción "Imprimir facturas".
- Si la liquidación pagada corresponde a (UIP, CADELPA, CNCSP); la factura se debe pasar a retirar de la Cámara.